<u>จองห้องประชุมระบบใหม่ Booking MS 365</u> 1. สามารถเข้าใช้งานได้ที่เดิม ในหน้า Home Aerothai หรือผ่าน link ด้านล่าง

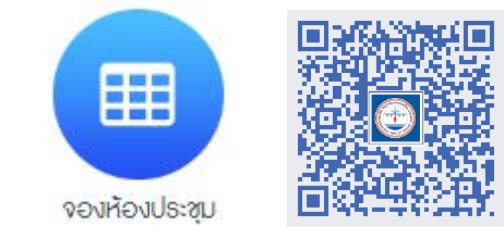

หรือผ่าน link ด้านล่าง

https://outlook.office365.com/owa/calendar/ Resource Res365@aerothai.co.th/bookings/

- 2. จากหน้าจอหลัก สามารถเลือกรูปแบบการจองได้ 2 รูปแบบคือ
- แบบ meeting ตามห้อง รูปแบบห้อง
- แบบ zoom 1 ข่วงเวลา add ได้ 10 booking ซ้อนกันได้

เนื่องจาก license มีจำกัด

หน้าจอหลักระบบ

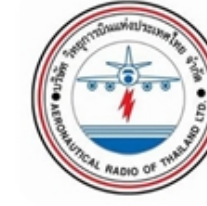

|         | ••          |          |
|---------|-------------|----------|
| $\odot$ | เลือกบริการ | Resource |

| กบริการ | Resource | <b>Reservation 3</b> | 65 |
|---------|----------|----------------------|----|
|         |          |                      |    |

| Meeting Room                                               | Conferences (ZOOM 10 License)                              |  |
|------------------------------------------------------------|------------------------------------------------------------|--|
| กรุณาเลือกวัน เวลาที่ต้องการ สำหรับการขอเจ้า อ่านเพิ่มเติม | กรุณาเลือกวัน เวลาที่ต้องการ สำหรับการขอเจ้า อ่านเพิ่มเติม |  |
| 4 ช <b>ั่วโมง</b>                                          | 4 <b>ชั่วโมง</b>                                           |  |

| 3. แ<br>4 เสี | เบบ meeting เลือกห้องที่ต้องการจอง<br>ลือก วัน เวลาที่ต้องการจอง ที่กำหนัดไ                                                                                                    | จากช่องเลือกพนักงาน<br>วัสองช่วงคือ 8.00 (แทบช่วงเช้า)                                                                                                    | ทกคน                                                                                                    | ว่าง |  |  |
|---------------|----------------------------------------------------------------------------------------------------|----------------------------------------------------------------------------------------------------|----------------------------------------------------------------------------------------------------|------|--|--|
| และ           | 3:00 (แทนช่วงบ่าย)                                                                                                    |                                                                                                    | Room 3 / อาคาร อำนวยการ                                                                                                    | ว่าง |  |  |
| 2.            | ทุกคน                                                                                                    |                                                                                                    | Room 5/1 / อาคาร 60 ปี                                                                                                    | ว่าง |  |  |
|               |                                                                                                    | 05 ตุลาคม                                                                                                    | Room 5/5 / อาคาร 60 ปี                                                                                                    | ว่าง |  |  |
|               |                                                                                                    | ြ အရ <b>4</b> .                                                                                                    | Room 7/1 / อาคาร อำนวยการ                                                                                                    | ว่าง |  |  |
|               | < > ตุลาคม 2023                                                                                                    | 8:00 13:00                                                                                                    | Room 7/2 / อาคาร อำนวยการ                                                                                                    | ว่าง |  |  |
|               | 2       3       4       5       6       7       8         9       10       11       12       13       14       15         16       17       18       19       20       21       22         23       24       25       26       27       28       20 | 5. เถ่า เอละเออทการของเหมือบรอย ถึงสาทเน็นมอทองการเขตขันการของ แบบ 200กา<br>ในช่อง E-Mail <u>ระบุ Email เป็น Host ที่ต้องการเปิดห้องประชุม</u><br><b>5.</b> <sup>๗</sup> เพิ่มรายละเอียดของคุณ |                                                                                                    |      |  |  |
|               | 23 24 25 26 27 28 29<br>30 31                                                                                                    | O. —<br>ชื่อ *<br>ชื่อ                                                                                                    | บันทึกย่อ<br>เพิ่มศาขอพิเศษใดๆ                                                                                                    |      |  |  |
|               |                                                                                                    | อีเมล *<br>อีเมล<br>หมายเลขโทรศัพท์ *<br>เพิ่มหมายเลขโทรศัพท์ของคุณ                                                                                                    |                                                                                                    |      |  |  |
| 65            | 5                                                                                                    | <ul> <li>ะ ให้ข้อมูลเพิ่มเดิม</li> <li>6. กดปุ่ม จ</li> <li>และสามารถ</li> </ul>                                                                                                    | <ul> <li><sup>เหม่อมูลเพิ่มเดิม</sup></li> <li>6. กดปุ่ม จอง ระบบจะส่งข้อมูลกลับไปยังE-mail ที่กรอกมาเพื่อให้ตรวจสอบ</li> <li>และสามารถแก้ไขและยกเลิกได้โดยตรงจาก E-mail ที่รับแจ้งมา</li> </ul> |      |  |  |
| 00            | M 10 License) 🔿                                                                                                    | เพิ่มศาตอบของคุณที่นี่<br>รปแบบการร้องร้อง                                                                                                    |                                                                                                    |      |  |  |
| งการ ส่       | ำหรับการขอเจ้า อ่านเพิ่มเติม                                                                                                    | เลือกตัวเลือก<br>6.                                                                                                    | ~<br>จอง                                                                                                    |      |  |  |
|               |                                                                                                    |                                                                                                    |                                                                                                    |      |  |  |